# OnSite Testing App (iOS) Bluetooth Quick User Guide

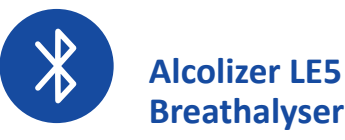

# OnSite Testing alcohol & drug solutions

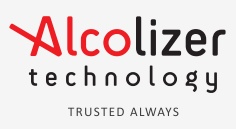

## **Pairing Instructions**

#### Step 1

Access the iPad/iPhone Settings > Bluetooth menu. Ensure BT is on.

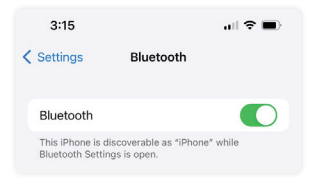

#### Step 4

Scroll up to and select the 'Pairing' option. Devices will start to populate the screen.

DO NOT select a device from this screen. It will be done from the App.

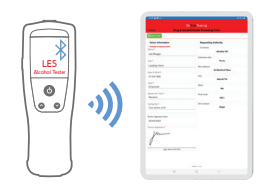

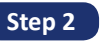

Access the LE5 Breathalyser Setup Menu: press the  $\Lambda \& V$  buttons together on the idle screen for 4 seconds until a code entry screen appears. Enter code 00005000.

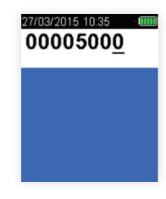

Step 5

Open the App, navigate to Settings > Pairing > Scan

The App will search for the LE5 serial number. When it is displayed, select "Pair". The iPad/iPhone will request the pairing pin. Enter the pin displayed on the LE5. Select Pair. The LE5 will display "Paired".

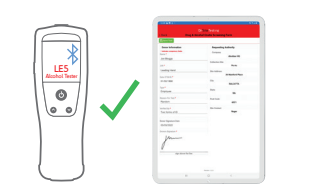

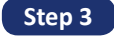

Navigate to the Bluetooth Comms menu > Enable BT if not already. Scroll down to and select 'Serial' option.

Ensure the 'Auto Send Standard' and 'Auto Send Passive' options are set to 'All' if that option is required.

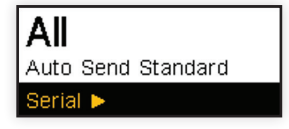

#### Step 6

Navigate to the App Dashboard by selecting the 'Back' option. Select '**Quick Test Mode**' and begin testing.

For '**Full Test Mode**', go to 'Settings', select the LE5 device, set expiry date and begin testing.

| 8:57 🛛 👬 🗢 🗭 On Site Testing |            |      |             |  |
|------------------------------|------------|------|-------------|--|
| Dashboard Settings           |            |      |             |  |
| + Add Site                   | 🗘 Sync All | Quic | k Test Mode |  |
| T                            |            |      | Clear       |  |

# **Troubleshooting Quick Guide**

Result Failed to Send? Possible cause for error:

- Paired to incorrect tablet/phone
   Lost connection Requires repairing
- Devices are not paired
- Error Message (e.g. stale bonding)

Follow the below steps to re-establish a fresh connection between devices.

# Step 1

On the iPad/iPhone, select Settings > Bluetooth. Select the (i) icon next to the LE5 serial number and select 'Forget This Device'.

3:32 ...I २ ■> < Bluetooth Alcolizer-24007723 Forget This Device

#### Step 2

On the LE5, follow step 2 above to enter the 'Setup' menu. Select BT Comms menu > Serial > Forget This Device. The message "No device paired" will display.

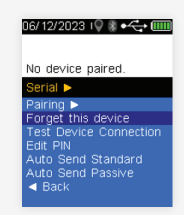

## Step 3

Follow steps 1 - 6 of the **Pairing Instructions** (see left hand side) to re-establish a connection between devices.

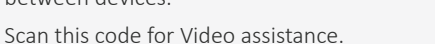

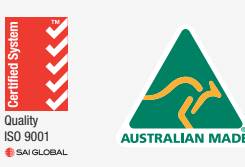

Contact any of our nation-wide offices by calling 1300 789 908 or email sales@alcolizer.com

# OnSite Testing App (iOS) **Testing Session Quick Guide**

# **Alcolizer LE5 Breathalyser**

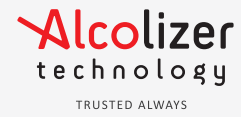

## **Testing instructions**

#### Step 1

Select the appropriate 'Site' from the dashboard, listed in white boxes with the Site name.

|                         | <b>OnSite</b> Testing |           |
|-------------------------|-----------------------|-----------|
|                         | Dashboard             | D Setting |
| + Add She 🔍 Sync All 🚍  | Duick Test Mode       |           |
| r                       |                       | Clea      |
| Cleveland Head Office,  |                       |           |
| Clevelallu NOC Unsynced |                       |           |

#### Step 5

The result will transfer to the app and populate the results screen.

| 12.50 🖻 🕼 94 -              |                                 |                                                    | N 75 77 1 8250 |
|-----------------------------|---------------------------------|----------------------------------------------------|----------------|
| -<br>< Back                 | Drug                            | On Site Testing<br>& Alcohol Onsite Screening Form |                |
| 🖺 Save Test                 | <ul> <li>Declaration</li> </ul> | Delete Test                                        |                |
| Donor                       | Info                            | Alcohol Test                                       | Drug Test      |
| Device:<br>LES Breathalyzer | Exp Date:<br>05/03/2000         | Serial Number:<br>00000001                         |                |
| Initial Reading             |                                 |                                                    |                |
|                             |                                 | Result (.000 g/210L)                               |                |
| Initial Time                |                                 |                                                    |                |
|                             |                                 | 10:49                                              |                |
| Initial Reading Ter         | st Type                         |                                                    |                |
|                             |                                 | Standard                                           |                |
| Cut-Off Level               |                                 |                                                    |                |
|                             |                                 | 0.00 g/210L                                        |                |
|                             |                                 |                                                    |                |
|                             |                                 |                                                    |                |

# Step 2

Select 'Add Test' on the top left. Complete all donor information. All fields are required.

| < Back       |               | On Site T<br>Site De | esting<br>talls |                             |       |
|--------------|---------------|----------------------|-----------------|-----------------------------|-------|
| 🖬 Add Test 🕼 | Edit Site 🚺 🛙 | elete Site           | © Sync          | <ul> <li>Summary</li> </ul> |       |
| Cleveland H  | ead Office    | , Clevel             | and NC          | c                           |       |
|              |               |                      |                 |                             | Unsyn |
|              |               |                      |                 |                             |       |
|              |               |                      |                 |                             | •     |

#### Step 6

The donor must sign the Declaration form.

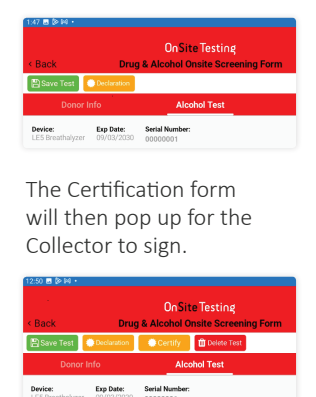

## Step 3

Tap the Donor Signature section to select test type and donor medication if any. Donor must sign the Agreement.

| Test Type                                                                                                    |                                                                                                    |
|----------------------------------------------------------------------------------------------------|----------------------------------------------------------------------------------------------------|
| Oral Fluid Drug Test                                                                                                    |                                                                                                    |
| consert to the testing of my breath<br>advocatedge that the drug and already<br>which it was obtained as set out in my<br>terresults of the requesting author<br>provantative of the requesting author<br>and correct and i declare that I have to<br>non-prescribed agents in the last 40 to | end on all fluid sample for alcohol and/or drugs. I<br>it test(), will evily be used for the purposes for<br>omplayers Drug and Aichtel Platfy I consert to<br>alcohol methyl, is be provided to the somicated<br>ority. I acknowledge the information I give is true<br>alam the following medication, drugs or other<br>sours. |
| Medication/non prescribed agen                                                                                                    | ts used in last 48 hours by denor                                                                                                    |
|                                                                                                    | + Add Medication                                                                                                    |
|                                                                                                    | Medication FT                                                                                                    |
|                                                                                                    |                                                                                                    |
| Donor's signature                                                                                                    |                                                                                                    |
| Donar's signature                                                                                                    |                                                                                                    |

#### Step 7

The app will now display the Site section again and the test listed as completed in green.

Follow the above steps if completing more than one test.

| < Back                    |                    | On Site<br>Site | Testing<br>Details |                             |         |
|---------------------------|--------------------|-----------------|--------------------|-----------------------------|---------|
| Add Test                  | 🕼 Edit Site        | 🛱 Delete Site   | 😂 Sync             | <ul> <li>Summary</li> </ul> |         |
| Clevelar                  | nd Head C          | office. Cleve   | and NC             | c                           |         |
|                           |                    |                 |                    |                             | Unsynce |
|                           |                    |                 |                    |                             | 17      |
| Toete I                   | ist                |                 |                    |                             |         |
|                           |                    |                 |                    |                             |         |
| TCOLO E                   |                    |                 |                    |                             |         |
| Alcolizer-Te              | st                 |                 |                    |                             |         |
| Alcolizer-Te<br>Alcolizer | nst<br>🗸 Completes |                 |                    |                             |         |

#### Step 4

Select Alcohol Test once donor information has been completed.

Complete the alcohol screening using the LE5 Breathalyser.

| Back D                         | On Site Testing<br>rug & Alcohol Onsite Screening I | Form     |
|--------------------------------|-----------------------------------------------------|----------|
| 🖹 Save Test                    |                                                     |          |
| Donor Info                     |                                                     |          |
| Donor Information              | Requesting A                                        | uthority |
| * indicates computerry fields. | Company                                             |          |

Step 8

Once the testing session is complete, sign the Summary form. Both signatures are required. After signing, select 'back' on the top left of the form.

#### Step 9

Select 'Sync' on the top of the screen. Ensure you have internet connection.

Access the AlcoCONNECT platform to view results and reports.

| < Back   |             | UnSite       | Details |         |    |
|----------|-------------|--------------|---------|---------|----|
| Add Test | 🕑 Edit Site | Delete Site  | 😂 Sync  | Summary |    |
| Clevelan | d Head O    | ffice. Cleve | and NO  | с       |    |
|          |             |              |         |         | 87 |

# **Quick Test Mode**

| Step 1        |
|---------------|
| Select 'Ouick |

the Dashboard

screen.

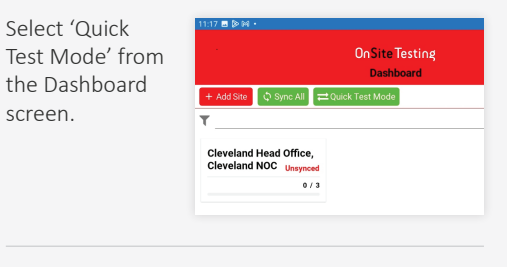

#### Step 2

Enter the staff ID if required. Conduct an alcohol screening test.

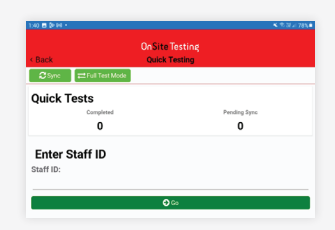

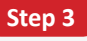

Access the AlcoCONNECT platform to view results and reports.

| 1 ATUMS             |                                                                                                    |                                                                                                    | April 1                               |           |
|---------------------|----------------------------------------------------------------------------------------------------|----------------------------------------------------------------------------------------------------|---------------------------------------|-----------|
| Micolizer           |                                                                                                    |                                                                                                    |                                       |           |
| Number              | Time                                                                                                    | Langthow                                                                                                    |                                       |           |
|                     | 1 Meter                                                                                                    | hand                                                                                                    |                                       |           |
|                     | 1 margins                                                                                                    | <ul> <li>1 artists</li> </ul>                                                                                                    | 1 Tel 19887 1 1 1988                  |           |
|                     |                                                                                                    |                                                                                                    | Riss Hets House                       | Table     |
| 60.2547<br>Fw/h( 1) |                                                                                                    | Der                                                                                                    | trees and the second                  |           |
| 1000.00             |                                                                                                    |                                                                                                    |                                       |           |
|                     | - je                                                                                                    |                                                                                                    | AND NOR                               |           |
|                     |                                                                                                    | and agent signed and a                                                                                                    |                                       |           |
|                     |                                                                                                    | the second second secon | 0                                     |           |
|                     | Configurable<br>Configurable                                                                                                    | - Anne                                                                                                    |                                       |           |
| Barris              | DasMoords                                                                                                    | P and have a second                                                                                                    |                                       |           |
| Druglizer           |                                                                                                    | 0                                                                                                    | mana mana y                           | -         |
| Number              | Tere .                                                                                                    | diama diama ha                                                                                                    | No.                                   |           |
|                     |                                                                                                    | - North                                                                                                    | E alle a -                            |           |
|                     |                                                                                                    | Contraction of the                                                                                                    | 24 C 23 3                             |           |
|                     |                                                                                                    |                                                                                                    | 100                                   |           |
|                     |                                                                                                    |                                                                                                    | · · · · · · · · · · · · · · · · · · · |           |
| 1.                  | in the second second s | and the second of                                                                                                    | 10                                    | an Enogen |
|                     |                                                                                                    | 2.00                                                                                                    |                                       |           |
| 1                   |                                                                                                    |                                                                                                    |                                       |           |
|                     |                                                                                                    | 400                                                                                                    |                                       |           |
|                     |                                                                                                    | the second second                                                                                                    |                                       |           |
|                     |                                                                                                    |                                                                                                    | No. 2017 Obj. 2017                    |           |

Contact any of our nation-wide offices by calling 1300 789 908 or email sales@alcolizer.com